# OdinOnline App User Guide

Version 22

(Disclaimer: This document serves as Jea Marie Enad's sample work only. Actual names of the people, company, and website are withheld for privacy.)

### Contents

| Introduction                                                                                                    | 3              |
|----------------------------------------------------------------------------------------------------|----------------|
| Sign in to the application                                                                                                    | 3              |
| OdinOnline Setup                                                                                                    | 5              |
| Set up the Auto Sign-Out feature                                                                                                    | 6              |
| My Appointments                                                                                                    | 8              |
| Filter the patient appointments                                                                                                    | 8              |
| View the appointment details                                                                                                    | 10             |
|                                                                                                    |                |
| Visit Note                                                                                                    | 12             |
| Visit Note<br>Create a visit note                                                                                                    |                |
| Visit Note<br>Create a visit note<br>Record a visit using Quick Note                                                                               | 12<br>13<br>15 |
| Visit Note<br>Create a visit note<br>Record a visit using Quick Note<br>Patient Chart                                                              |                |
| Visit Note<br>Create a visit note<br>Record a visit using Quick Note<br>Patient Chart<br>Access the Patient Chart screen                           |                |
| Visit Note<br>Create a visit note<br>Record a visit using Quick Note<br>Patient Chart<br>Access the Patient Chart screen<br>View patient documents |                |

## Introduction

With OdinOnline App, qualified medical evaluators and agreed medical evaluators from the WellHealth Medical Evaluators group can track their scheduled appointments and access patient records for processing medical evaluations. The patient records that medical evaluators can view in the application are retrieved from ODIN and are limited only to what are shared with them.

The application can be installed on both Android and iOS devices. The application for both operating systems supports dark mode, and the display automatically changes when you turn on the dark mode setting on your device.

For more information about how to access this application, contact your office administrator.

## Sign in to the application

You can sign in to the application using your ODIN credentials. If you do not have ODIN credentials yet, contact your office administrator. Otherwise, you cannot sign in, and the "You are not authorized. Please contact the office administrator." message appears on the sign-in screen.

To sign in to the application, follow these steps:

- 1. On the main screen of your device, tap the **OdinOnline** icon.
- 2. When the End User License Agreement window opens, review the agreement, and then tap I AGREE to proceed.

| 2:53                                                                                                    |
|----------------------------------------------------------------------------------------------------|
|                                                                                                    |
|                                                                                                    |
|                                                                                                    |
| Software's End-User License Agreement ("EULA") is a<br>legal agreement between you (either an individual or a<br>single entity) and Meditab for the Meditab software<br>product(s) identified above which may include<br>associated software components, media, printed<br>materials, and "online" or electronic documentation<br>("SOFTWARE PRODUCT"). By installing, copying, or<br>otherwise using the SOFTWARE PRODUCT, you agree<br>to be bound by the terms of this EULA. This license<br>agreement represents the entite agreement concerning<br>the program between you and Meditab, (referred to as<br>"licenser"), and it supersedes any prior proposal,<br>representation, or understanding between the parties.<br>If you do not agree to the terms of this EULA, do not<br>install or use the SOFTWARE PRODUCT. |
| The SOFTWARE PRODUCT is protected by copyright<br>laws and international copyright treaties, as well as<br>other intellectual property laws and treaties. The<br>SOFTWARE PRODUCT is licensed, not sold.                                                                                                    |
| 1. GRANT OF LICENSE.                                                                                                    |
| The SOFTWARE PRODUCT is licensed as follows:                                                                                                    |
| (a) Installation and Use.                                                                                                    |
| I DISAGREE I AGREE                                                                                                    |
|                                                                                                    |
|                                                                                                    |

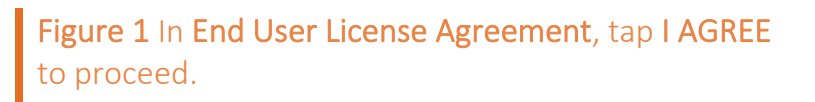

#### Note:

The end-user license agreement appears only when a user signs in to the application for the first time or there are changes to the agreement.

3. On the sign-in screen, type your user credentials, and then tap LOGIN.

| 7:27                     | .ıl ♥ ■)  |                                                |                          |
|--------------------------|-----------|------------------------------------------------|--------------------------|
| Medical Evaluator        | <u></u>   | 15:34 Wed Mar 17<br>Medical Evaluators         | ??         20%         ■ |
| Password                 | Ø         | <ul> <li>Username</li> <li>Password</li> </ul> | ٥                        |
|                          |           | LOGIN                                          |                          |
| iPhone<br>Figure 2 The s | sign-in s | iPad                                           |                          |

You can sign in to your account using only one device at a time. If you access your account using an additional device while you are still signed in to another device, you are automatically signed out on the first device.

## **OdinOnline Setup**

After you sign in to the application, you can set up the application based on your preferences.

## Set up the Auto Sign-Out feature

You can set up the system to sign you out automatically after specific minutes of inactivity.

To set up the Auto Sign-Out feature, follow these steps:

1. On the My Appointments screen, tap More.

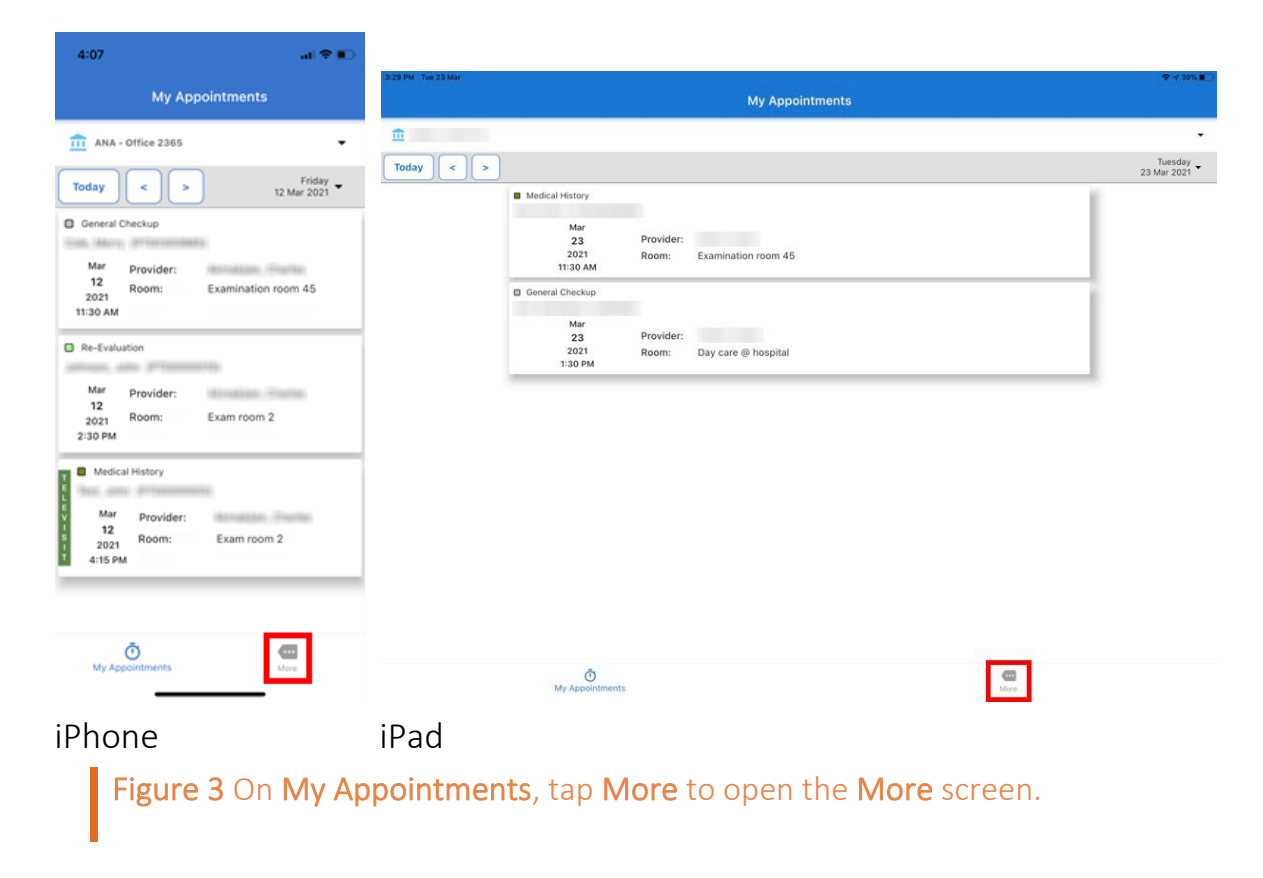

2. On More, tap Auto Logout Time.

| 3:57 |                         | al 🗢 🗈  | 15:39 W | led Mar 17                                      | 🗢 29% 🍋      |
|------|-------------------------|---------|---------|-------------------------------------------------|--------------|
|      | More                    |         |         | More                                            |              |
| •    | Charles Monal (ser      |         |         | (Disarilan Manualijian<br>antiraritarihanat sam |              |
| 0    | App Info                | >       | 0       | App Info                                        | >            |
| ٥    | Auto Logout Time 30 Mil | nutes > |         | Auto Logout Time                                | 30 Minutes > |
| €    | Sign Out                |         | €       | Sign Out                                        |              |

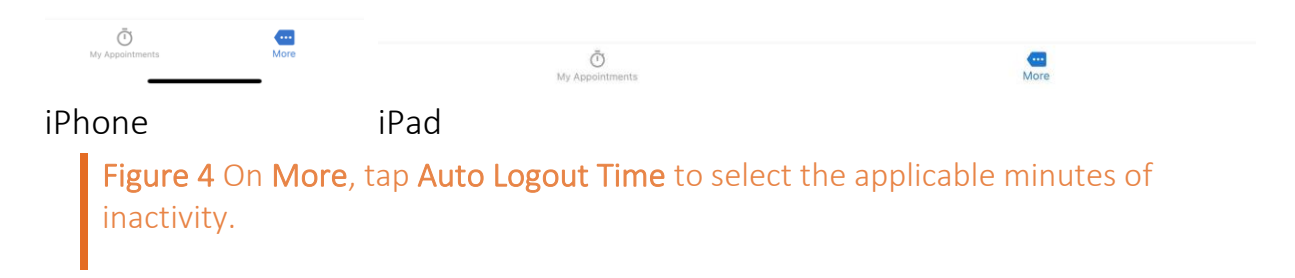

3. When the list of options appears, select the applicable minutes of inactivity before the system automatically signs you out.

| 5 Minutes  |  |
|------------|--|
| 15 Minutes |  |
| 30 Minutes |  |
|            |  |

**Figure 5** From the list of options, select the applicable minutes to set up the Auto Sign-Out feature.

#### Note:

By default, the system automatically signs you out after 30 minutes of inactivity. To sign out manually, tap **Sign Out** on **More**.

## **My Appointments**

The My Appointments module opens after you sign in to the application. With My Appointments, you can filter and view the details of your appointments that are scheduled in ODIN. You can also access other modules that you can use for the medical evaluations from the **My Appointment** screen.

| 4:07 .at 🗢 🗉                                                                                                    |                                                                                                    |                        |
|----------------------------------------------------------------------------------------------------|----------------------------------------------------------------------------------------------------|------------------------|
| My Appointments                                                                                                    | з 29 РМ Тык 23 Миг<br>My Appointments                                                                                                    | ♥ 4 39% ∎D             |
| ANA - Office 2365      Today     C     Priday     T2 Mar 2021      General Checkup      Mar     Provider:     12     2021 11:30 AM      Re-Evaluation      Mar     Provider:     12     2021     Room: Examination room 45     2130 PM | Image: Today       >         Mar       23         2021       Room:         Examination room 45         11:30 AM         General Checkup         Mar         23       Provider:         23       Provider:         23       Provider:         2021       Room:       Day care @ hospital | Tunsday<br>23 Mar 2021 |
| Medical History<br>Mar Provider:<br>12<br>2021 Room: Exam room 2<br>4:15 PM                                                                                                    |                                                                                                    |                        |
| My Appointments More                                                                                                    | My Appointments Mare                                                                                                    |                        |
| Figure 6 The My Ap                                                                                                    | pointments screen                                                                                                    |                        |

### Filter the patient appointments

On the **My Appointments** screen, you can filter the appointments based on the clinic where the appointments are made and the date when they are scheduled for.

To filter the patient appointments, follow these steps:

- 1. From the **Office** list on **My Appointments**, select the clinic where the appointments that you want to retrieve are made.
- 2. On the date bar, do any of the following:
- Tap **Today** to view the appointments that are scheduled on the current date.
- Tap the previous date symbol < or next date symbol < to view the appointments that are scheduled on the recent dates in the past or future.
- Tap the date in the right part of the date bar to select a date.

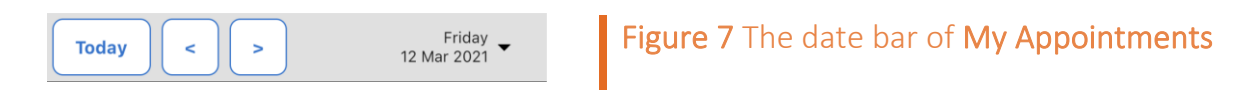

If there are appointments that are scheduled for the selected date, the list of appointments appears in the appointments pane. In the appointments pane, you can view the procedure and its assigned color, name of the patient, date and time of the appointment, assigned provider, and room.

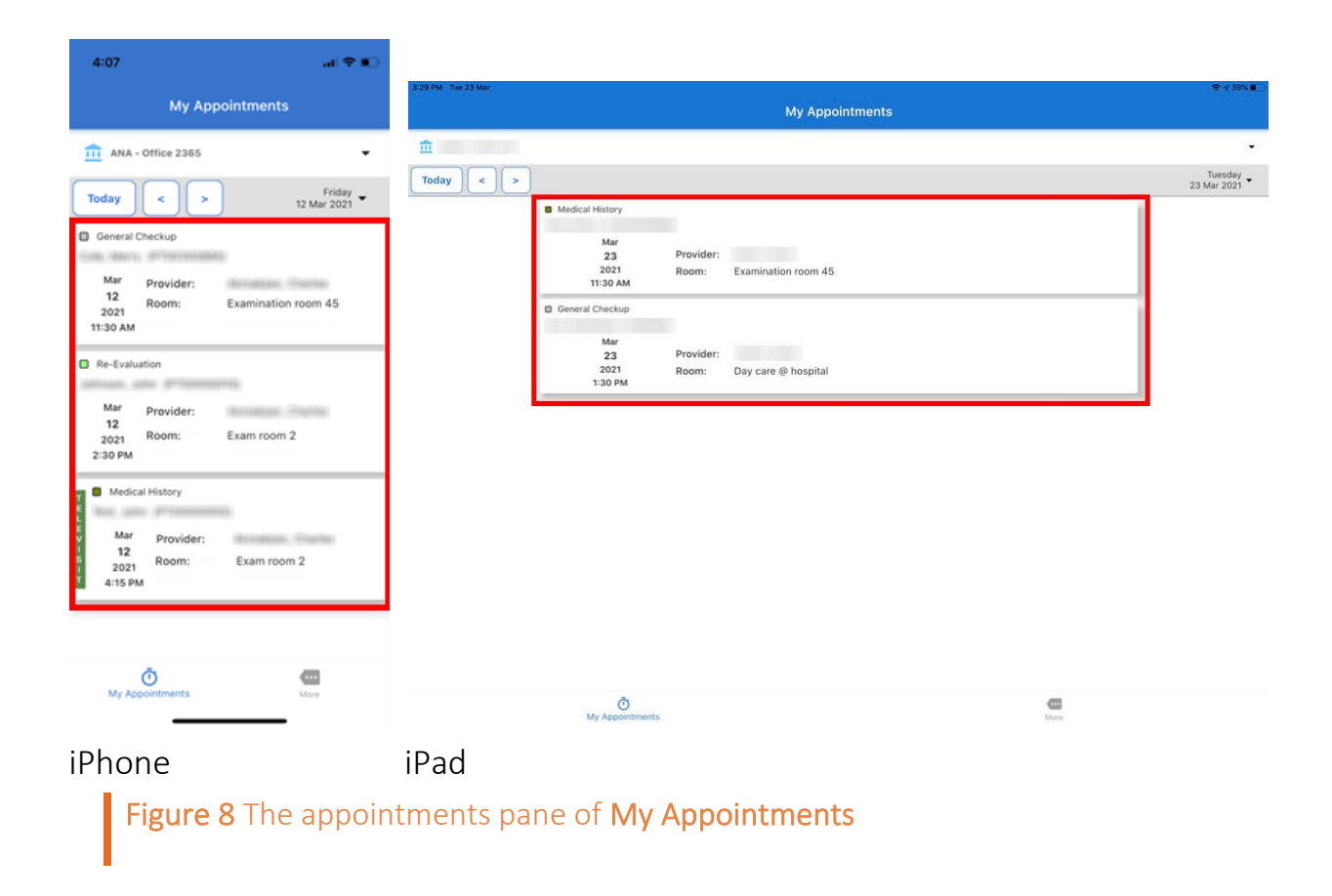

## View the appointment details

You can view other important information about an appointment from the **My Appointments** screen.

To view the appointment details, follow these steps:

- 1. In the appointments pane on **My Appointments**, tap the applicable appointment.
- 2. When the list of options appears, tap **Appointment Details**.

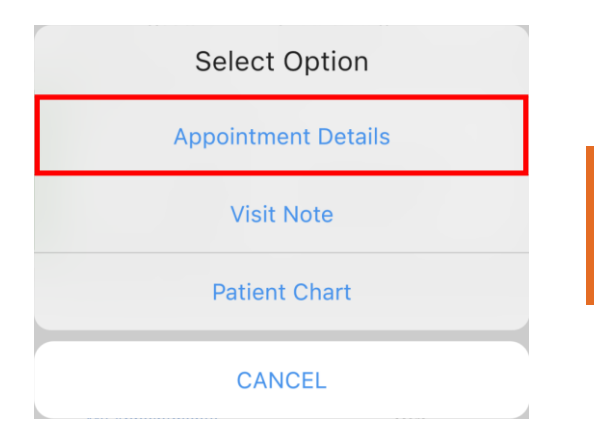

Figure 9 When the list of options appears, tap Appointment Details to open the Appointment Details screen.

When you tap **Appointment Details**, the **Appointment Details** screen opens. On this screen, you can view the following details:

- Patient Name. In Patient Name, view the patient's name.
- DOB. In DOB, view the patient's date of birth.
- Contact No. In Contact No, view the patient's phone number.
- Date. In Date, view the date of the appointment.
- Start Time. In Start Time, view the time when the appointment starts.
- **Duration**. In **Duration**, view the duration of the appointment in minutes.
- **Televisit**. In **Televisit**, view whether or not the appointment is through Televisit.

#### Note:

The Televisit details appear only if the Televisit feature is available for the clinic.

- Office. In Office, view the clinic where the appointment is scheduled.
- **Provider**. In **Provider**, view the name of the assigned provider.
- Room. In Room, view the applicable room.

- **Procedure**. In **Procedure**, view the applicable procedure.
- Note. In Note, view the note that is entered in the patient's records in ODIN.

| 3:58          | .∎ ≎ In                                                                        |                          |                                                                          |
|---------------|--------------------------------------------------------------------------------|--------------------------|--------------------------------------------------------------------------|
| <             | Appointment Details                                                            | 3-28 PM FH12 Mar<br>Appr | ♥ Not Charging ■                                                         |
| Patient Detai | s                                                                              | Patient Details          |                                                                          |
| Patient Name  | Son, Mary, Processes                                                           | Patient Name             |                                                                          |
| DOB           | 010270278807                                                                   | DOB                      |                                                                          |
|               |                                                                                | Contact No               |                                                                          |
| Contact No    | 0.00.0000.000.0                                                                | Appointment Details      |                                                                          |
| Appointment   | Details                                                                        | Date                     | 03/12/2021                                                               |
| Date          | 03/12/2021                                                                     | Start Time               | 11:30 AM                                                                 |
| Start Time    | 11:30 AM                                                                       | Duration                 | 30.00                                                                    |
| Duration      | 30.00                                                                          | Televisit                | No                                                                       |
| Televisit     | No                                                                             | Office                   | Office 2365                                                              |
|               |                                                                                | Provider                 |                                                                          |
| Office        | Office 2365                                                                    | Room                     | Examination room 45                                                      |
| Provider      | Marradalam, (Enama)                                                            | Procedure                | General Checkup                                                          |
| Room          | Examination room 45                                                            | Note                     | Patient will provide confirmation of the new details to the clinic soon. |
| Procedure     | General Checkup                                                                |                          |                                                                          |
| Note          | Patient will provide confirmation<br>of the new details to the clinic<br>soon. |                          |                                                                          |

iPhone

iPad

Figure 10 The Appointment Details screen

### Note:

You cannot edit the details that appear on Appointment Details from the application.

## Visit Note

The Visit Note module is also available in OdinOnline App. In this module, you can create a visit note for the appointment that you select. The visit note categories that are available in OdinOnline App are the same as the visit note categories in ODIN.

When the patient is ready for an appointment, you can record his or her visit on the **Visit Note Options** screen.

| 4:03         |                    | al 🗢 🗈                                                                                                    |                                               |                 |                                   |                  |
|--------------|--------------------|----------------------------------------------------------------------------------------------------|-----------------------------------------------|-----------------|-----------------------------------|------------------|
| <            | Visit Note Options |                                                                                                    | 3:28 PM Fri 12 Mar<br>Visit N                 | otes            | Visit Note Options                | 🗢 Not Charging 🔳 |
| Visited: 01/ | /13/2021           | ~                                                                                                    | Date: 03/12/2021<br>Visit Type:<br>Procedure: | Ē               | Visited: 03/12/2021               | ~                |
| ACTIVITIES   | S OF DAILY LIVING  | 88                                                                                                    | Billable<br>Provider:<br>Office: Office 2365  |                 | ACTIVITIES OF DAILY LIVING        | <u></u>          |
| ALLERGY      |                    | , in the second second se |                                               |                 | ALLERGT<br>AMA IMPAIRMENT RATING  |                  |
| AMA IMPA     | IRMENT RATING      | E.                                                                                                    |                                               |                 | ANCILLARY SERVICE                 | 1                |
| ANCILLAR     | Y SERVICE          |                                                                                                    |                                               |                 | CAREPLAN                          |                  |
| CAREPLAN     | 4                  |                                                                                                    |                                               |                 | CAUSATION<br>COMPUTER MANIFEST RX | ()               |
| CAUSATIO     | N                  |                                                                                                    |                                               |                 | CURRENT MANIFEST RX               |                  |
| COMPUTE      | R MANIFEST RX      |                                                                                                    |                                               |                 | CURRENT MEDICATION                | <u></u>          |
| CURRENT      | MANIEEST DY        |                                                                                                    |                                               |                 | DFE/DLE/DPS                       |                  |
| CURRENT      | MEDICATION         |                                                                                                    |                                               |                 | DIAGNOSTIC/LAB                    |                  |
| CORRENT      |                    |                                                                                                    |                                               |                 | DISCUSSION                        | 鹵                |
| DFE/DLE/D    | PS                 |                                                                                                    |                                               |                 | GENERAL                           | (Å)              |
| DIAGNOSI     | s                  |                                                                                                    |                                               |                 | HISTORY                           |                  |
| iPho         | ne                 |                                                                                                    | iPad                                          |                 |                                   |                  |
| F            | igure 11 Th        | e <mark>Visit</mark>                                                                                                    | Note Optio                                    | <b>ns</b> scree | n                                 |                  |

### **Create a visit note**

The system automatically creates a visit note for the selected appointment when you open the Visit Note module. The system creates only one visit note for every patient appointment. If the visit note is already signed off, you can no longer edit it and another appointment must be scheduled to record the visit.

To create a visit note, follow these steps:

1. In the appointments pane on **My Appointments**, tap the applicable appointment.

2. When the list of options appears, tap Visit Note.

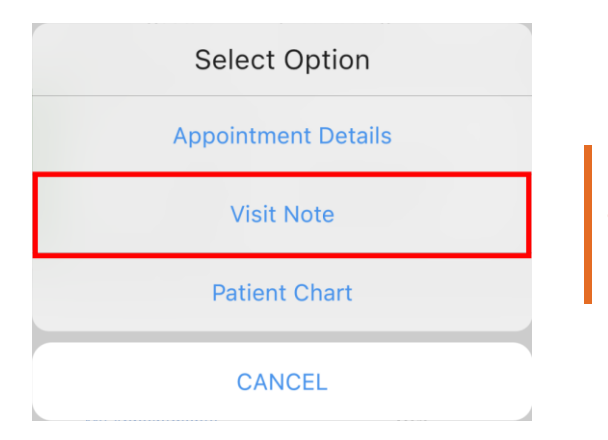

Figure 12 When the list of options appears, tap Visit Note to open the Visit Note Options screen.

3. On **Visit Note Options**, tap the note symbol in for the visit note category that you want to create a record for.

| 4:03                       | .al ≎ ∎                                   |                                               |       |                                  |                |
|----------------------------|-------------------------------------------|-----------------------------------------------|-------|----------------------------------|----------------|
| Visit Note Options         | s                                         | Visit Notes                                   |       | Visit Note Options               | ◆ Not Charging |
| Visited: 01/13/2021        | ~                                         | Date: 03/12/2021<br>Visit Type:<br>Procedure: | Đ     | Visited: 03/12/2021              | ~              |
|                            |                                           | Billable<br>Provider:                         |       | ACTIVITIES OF DAILY LIVING       | <b></b>        |
| ACTIVITIES OF DAILY LIVING |                                           | Office: Office 2365                           |       | ALLERGY                          |                |
| ALLERGY                    |                                           |                                               |       | AMA IMPAIRMENT RATING            | 1              |
| AMA IMPAIRMENT RATING      | <b>1</b>                                  |                                               |       | ANCILLARY SERVICE                | 1              |
|                            |                                           |                                               |       | CAREPLAN                         | <b></b>        |
| ANCILLARY SERVICE          |                                           |                                               |       | CAUSATION                        |                |
| CAREPLAN                   |                                           |                                               |       | COMPUTER MANIFEST RX             | <b></b>        |
| CAUSATION                  |                                           |                                               |       | CURRENT MANIFEST RX              | <b></b>        |
|                            |                                           |                                               |       | CURRENT MEDICATION               | (in)           |
| COMPUTER MANIFEST RX       |                                           |                                               |       | DFE/DLE/DPS                      | <b>1</b>       |
| CURRENT MANIFEST RX        |                                           |                                               |       | DIAGNOSIS                        | 1              |
| CURRENT MEDICATION         | L. C. C. C. C. C. C. C. C. C. C. C. C. C. |                                               |       | DIAGNOSTIC/LAB                   | 1              |
|                            |                                           |                                               |       | DISCUSSION                       | (iii)          |
| DFE/DLE/DPS                |                                           |                                               |       | GENERAL                          | (B)            |
| DIAGNOSIS                  |                                           |                                               |       | HISTORY                          | (in 1997)      |
| iPhone                     |                                           | iPad                                          |       |                                  |                |
| Figure 13                  | On <b>Visit</b>                           | Note Options, t                               | tap t | he applicable note symbol to re- | cord the       |

4. On the *Visit Note Options* screen, type the applicable note.

visit.

| 3:56 |             | .ıl 🕈 🗈 | 15:46 Wed Mar 17 |             | 🗢 27% 🌔 |
|------|-------------|---------|------------------|-------------|---------|
| <    | VITAL SIGNS | •       | <                | VITAL SIGNS |         |
|      |             |         |                  |             |         |

The body temperature of the patient is 96.8°F. Her heart rate is 65 BPM. The oxygen saturation is 97%. The blood pressure is 120/80mmHg. The body temperature of the patient is 96.8°F. Her heart rate is 65 BPM. The oxygen saturation is 97%. The blood pressure is 120/80mmHg.

iPhone iPad Figure 14 In *Visit Note Options*, type the applicable note to record the visit.

5. Tap the **Save** symbol .

#### Note:

The system also automatically saves the information that you enter if you tap the back symbol **I** in *Visit Note Options* instead of the **Save** symbol **I**.

After you save the record, the green note symbol appears in the row for the applicable visit note option. This symbol indicates that the visit note option already has a saved record in the application and in ODIN.

### **Record a visit using Quick Note**

You can record the patient's visit using the Quick Note feature in the application. Quick Note is available only in the Android tablets and iPads. To record a visit using Quick Note, follow these steps:

- 1. In the appointments pane on **My Appointments**, tap the applicable appointment.
- 2. When the list of options appears, tap **Visit Note**.
- 3. In the upper-right part of the Visit Note Options screen, tap the Quick Note symbol .

| 3:28 PM Fri 12                   | Mar              |                            | 🗢 Not Charging 🛲 |
|----------------------------------|------------------|----------------------------|------------------|
| <                                | Visit Notes      | Visit Note Options         | E                |
| Date:<br>Visit Type<br>Procedure | 03/12/2021<br>:: | Visited: 03/12/2021        | ×                |
| Billable<br>Provider:            |                  | ACTIVITIES OF DAILY LIVING |                  |
| Office:                          | Office 2365      | ALLERGY                    |                  |
|                                  |                  | AMA IMPAIRMENT RATING      | (a)              |
|                                  |                  | ANCILLARY SERVICE          |                  |
|                                  |                  | CAREPLAN                   | <b></b>          |
|                                  |                  | CAUSATION                  | ×.               |
|                                  |                  | COMPUTER MANIFEST RX       | (a)              |
|                                  |                  | CURRENT MANIFEST RX        | )                |
|                                  |                  | CURRENT MEDICATION         |                  |
|                                  |                  | DFE/DLE/DPS                | <b></b>          |
|                                  |                  | DIAGNOSIS                  | <b>b</b>         |
|                                  |                  | DIAGNOSTIC/LAB             | 8                |
|                                  |                  | DISCUSSION                 | 商                |
|                                  |                  | GENERAL                    |                  |
|                                  |                  | HISTORY                    | 南                |

iPad

Figure 15 In the upper-right part of Visit Note Options, tap the Quick Note symbol to open the Quick Note screen.

4. On Quick Note, enter the necessary information in the applicable sections.

| ← Quick Note                |                                                                                                    |    |
|-----------------------------|----------------------------------------------------------------------------------------------------|----|
| Staying Healthy 👻           | Staying Healthy Assessment - Adult (18+)                                                                        |    |
| Assessment                  | Name: Sex: Male DOB: Net                                                                                        | ĸt |
| Adult (18+)                 | Visit Date: Mar 22, 2021 Provider:                                                                              | _  |
| PHQ-9 Depression            | Adult (18+)                                                                                                    |    |
|                             | Person Completing Form                                                                                          |    |
| Generalized Anxiety         | Parent Guardian Relative                                                                                        |    |
| Disorder Screener (GAD-7)   | Friend Self Other                                                                                               |    |
| Fall Risk Assessment Test 🕨 | Need help with form?  Yes No                                                                                    |    |
|                             | Nutrition                                                                                                    |    |
|                             | 1. Do you drink or eat 3 servings of calcium-rich foods daily, such as milk, cheese, yogurt, soy milk, or tofu? |    |
|                             | 🕞 Yes 💮 No 💮 Skip                                                                                               |    |
|                             | 2. Do you eat fruits and vegetables everyday?                                                                   |    |
|                             | Yes No Skip                                                                                                    |    |
|                             | 3. Do you limit the amount of fried foods or fast food that you eat?                                            |    |
|                             | Yes No Skip                                                                                                    |    |
|                             | 4. Are you easily able to get enough healthy food?                                                              |    |
|                             | Ves No Skip                                                                                                    |    |
| iPad                        |                                                                                                    |    |
| Eiguro 16 Or                | Quick Note, optor the necessary information to record the                                                       |    |
| Figure 10 Or                | <b>Quick Note</b> , enter the necessary mormation to record the                                                 |    |
| patient's vis               | it.                                                                                                    |    |

## **Patient Chart**

In the Patient Chart module, you can access the patient's contact information and medical chart. You can also view the documents that are related to the patient and his or her previous visit note records.

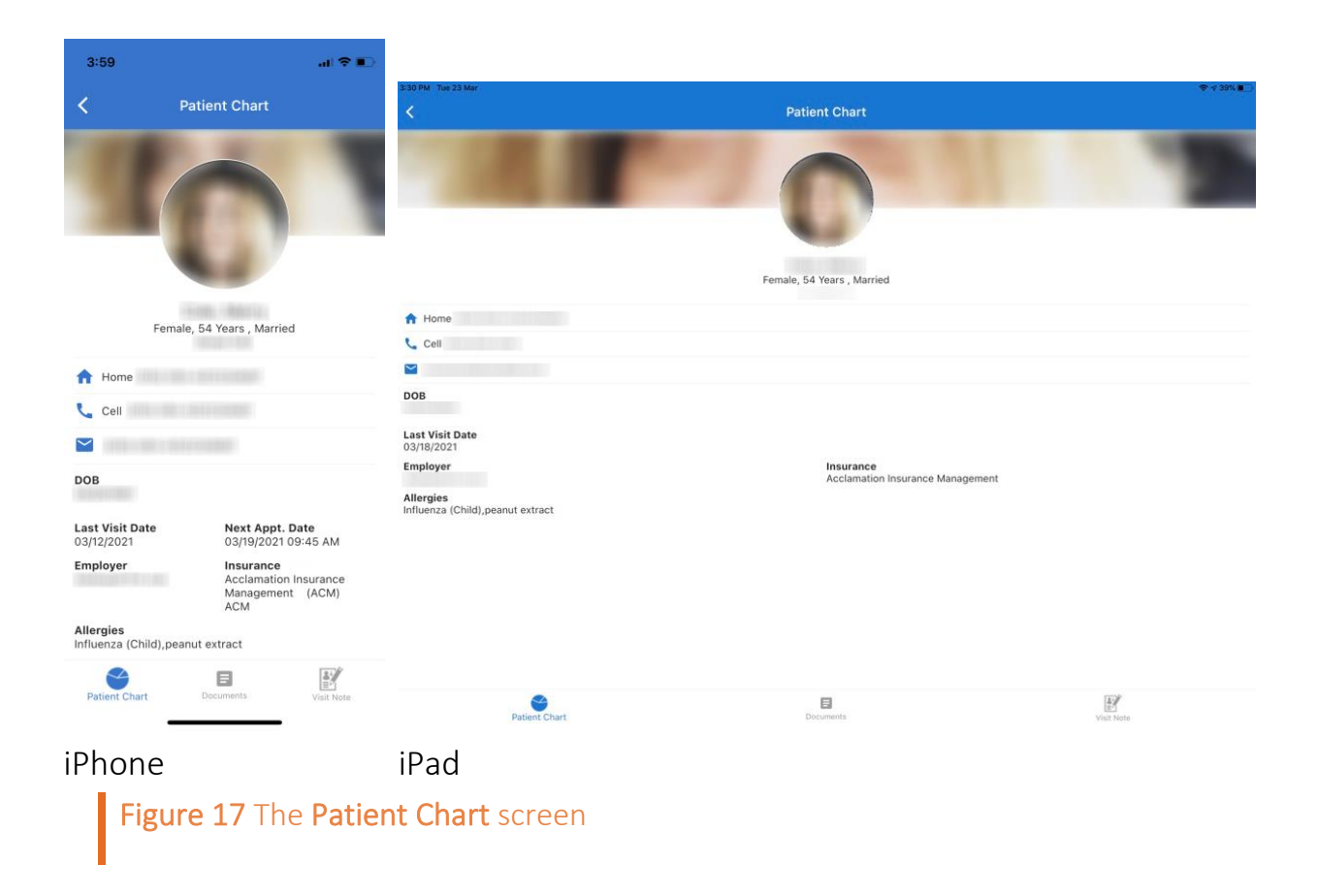

## **Access the Patient Chart screen**

You can access the Patient Chart screen from the My Appointments screen.

To access **Patient Chart**, follow these steps:

- 1. In the appointments pane on **My Appointments**, tap the applicable appointment.
- 2. When the list of options appears, tap Patient Chart.

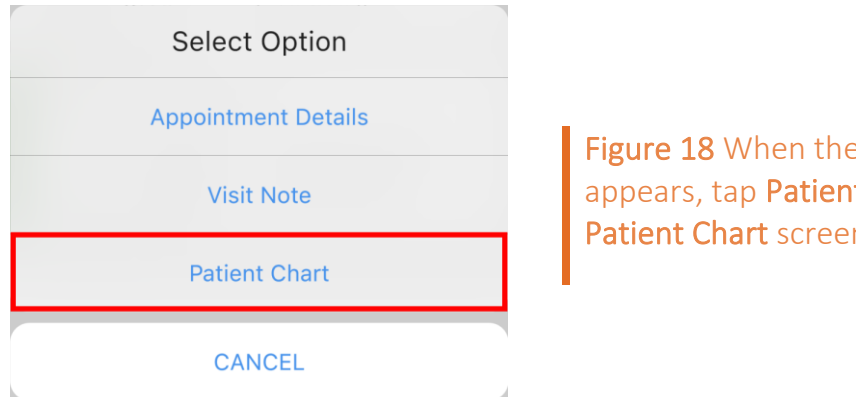

Figure 18 When the list of options appears, tap Patient Chart to open the Patient Chart screen.

When you tap Patient Chart, the Patient Chart screen opens. On this screen, you can view the following details:

- Home. In Home, view the patient's home phone number.
- Cell. In Cell, view the patient's cellphone number.
- **Email**. In **Email**, view the patient's email address.

#### Note:

You can call or send an email directly from the application. To call, tap the contact number in Home or Cell. To send an email, tap the patient's email address in Email.

- DOB. In DOB, view the patient's date of birth.
- Last Visit Date. In Last Visit Date, view the date of the patient's last appointment.
- Next Appt. Date. In Next Appt. Date, view the date of the patient's next appointment.
- Employer. In Employer, view the patient's employer.
- **Insurance**. In **Insurance**, view the patient's insurance.

• Allergies. In Allergies, view the patient's allergies.

## **View patient documents**

In the Patient Chart module, you can view all patient documents that are saved in the system.

To view patient documents, follow these steps:

- 1. In the appointments pane on **My Appointments**, tap the applicable appointment.
- 2. When the list of options appears, tap **Patient Chart**.

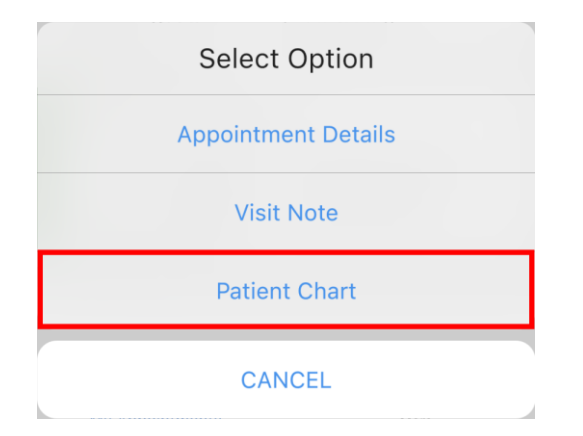

Figure 19 When the list of options appears, tap Patient Chart to open the Patient Chart screen.

- 3. On Patient Chart, tap Documents.
- 4. On the **Documents** screen, tap the document that you want to view.

| 3:59                                                                           |                                               | al 🗢 🗈     | 15-48 Weet May 17                                                                     |                                                | a         |
|--------------------------------------------------------------------------------|-----------------------------------------------|------------|---------------------------------------------------------------------------------------|------------------------------------------------|-----------|
| < Doct                                                                         | uments                                        |            |                                                                                       | Documents                                      |           |
| Regular information<br>Status: Acknowledged<br>Category: Demographic Sheet     | Type: Text File<br>Priority: Low              | 01/13/21   | Regular information<br>Status: Pending<br>Category:                                   | <b>Type:</b> Text File<br><b>Priority:</b> Low |           |
| New Patient Appt Letter - C<br>Status: Pending<br>Category: General            | 1/07/21 09:35 AM<br>Type: Letter<br>Priority: | 01/07/21   | Status: Pending<br>Category: Appointment Request Alert                                | Type: Image File<br>Priority: Low              |           |
| new docs<br>Status: Pending<br>Category: Advocacy Letter                       | Type: PDF<br>Priority: Low                    | 01/07/21   | Regular information<br>Status: Pending<br>Category: AME                               | Type: Word Doc.<br>Priority: Low               |           |
| EME APPT NOTIFICATION_<br>Status: Pending<br>Category: Appointment Form<br>110 | 09/16/2020<br>Type: PDF<br>Priority: Low      | 11/13/20   | new doc today<br>Status: Pending<br>Category: ADL'S                                   | Type: Text File<br>Priority: Low               |           |
| DEMOGRAPHICS<br>Status: Pending<br>Category: Demographic Sheet                 | Type: PDF<br>Priority: Low                    | 11/13/20   | Regular information<br>Status: Acknowledged<br>Category: Demographic Sheet            | Type: Text File                                |           |
| QME 110_09/16/2020<br>Status: Pending<br>Category: Appointment Form<br>110     | Type: PDF<br>Priority: Low                    | 11/13/20   | New Patient Appt Letter - 01/07/21 09:35 AM<br>Status: Pending<br>Category: General   | Type: Letter<br>Priority:                      |           |
| ANEL LETTER_06/10/2020<br>itatus: Pending<br>ategory: Panel Letter             | Type: PDF<br>Priority: Low                    | 11/13/20   | new docs<br>Status: Pending<br>Category: Advocacy Letter                              | Type: PDF<br>Priority: Low                     |           |
| attorney Correspondence S<br>status: Pending                                   | 9/18/2020<br>Type: PDF                        | 10/23/20   | EME APPT NOTIFICATION_09/16/2020<br>Status: Pending<br>Category: Appointment Form 110 | Type: PDF<br>Priority: Low                     |           |
| Patient Chart Doc                                                              | cuments                                       | Visit Note | Patient Chart                                                                         | Documents                                      | Usit Note |
| Phone                                                                          |                                               |            | iPad                                                                                  |                                                |           |

Figure 20 On Documents, tap the applicable document to open the file.

### View or edit previous visit notes

You can view the patient's previous visit notes and edit those that are not yet signed off.

To view or edit previous visit notes, follow these steps:

- 1. In the appointments pane on **My Appointments**, tap the applicable appointment.
- 2. When the list of options appears, tap Patient Chart.

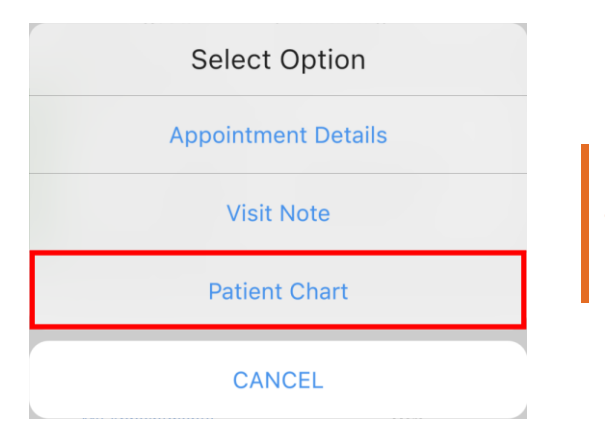

Figure 21 When the list of options appears, tap Patient Chart to open the Patient Chart screen.

3. On Patient Chart, tap Visit Note.

| 3:59                              | .al ≎ ∎)                                                      |                                                           |                                               |                      |
|-----------------------------------|---------------------------------------------------------------|-----------------------------------------------------------|-----------------------------------------------|----------------------|
| <                                 | Patient Chart                                                 | 3:30 PM Tue 23 Mar                                        | Patient Chart                                 | \\$\\$9%.<br>■       |
|                                   | 0                                                             |                                                           | Female, 54 Years , Married                    |                      |
| Form                              | ale 54 Vegre Married                                          | A Home                                                    |                                               |                      |
| Pena                              | ale, 54 Tears , Marrieu                                       | Cell                                                      |                                               |                      |
| A Home                            |                                                               |                                                           |                                               |                      |
| Cell                              |                                                               | DOB                                                       |                                               |                      |
|                                   |                                                               | Last Visit Date<br>03/18/2021                             |                                               |                      |
| DOB                               |                                                               | Employer<br>Allergies<br>Influenza (Child),peanut extract | Insurance<br>Acclamation Insurance Management |                      |
| Last Visit Date<br>03/12/2021     | Next Appt. Date<br>03/19/2021 09:45 AM                        |                                                           |                                               |                      |
| Employer                          | Insurance<br>Acclamation Insurance<br>Management (ACM)<br>ACM |                                                           |                                               |                      |
| Allergies<br>Influenza (Child),pe | anut extract                                                  |                                                           |                                               |                      |
| 8                                 |                                                               |                                                           |                                               |                      |
| Patient Chart                     | Documents Visit Note                                          | Patient Chart                                             | Docymente                                     | visit Note           |
| iPhone                            |                                                               | iPad                                                      |                                               |                      |
| Figu                              | ire 22 On Patie                                               | ent Chart, tap Visit No                                   | ote to open the Past Visit I                  | <b>Notes</b> screen. |

- 4. On the **Past Visit Notes** screen, do either of the following:
- Tap the applicable document symbol is to retrieve the visit note record, and then tap the blue document symbol is to open the record.

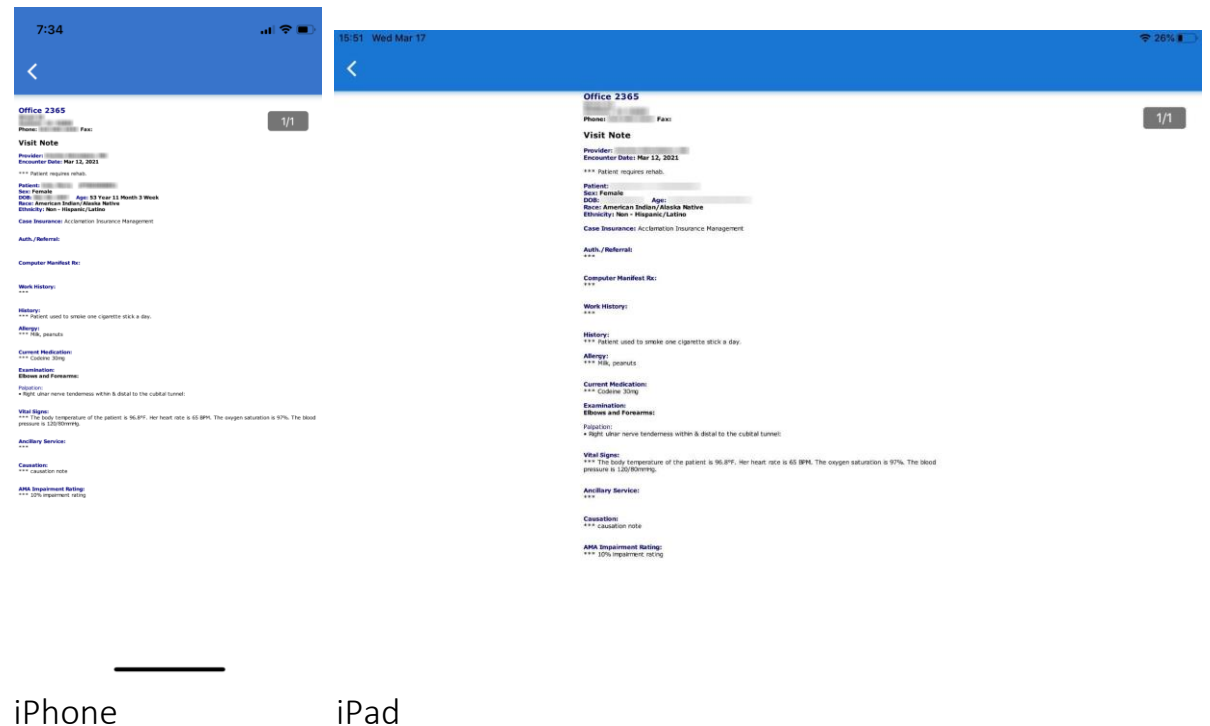

**Figure 23** The visit note record that appears when you tap the blue document symbol

### Note:

The blue document symbol appears only if the visit note record is already retrieved from the system.

• Tap the visit note that you want to edit on **Past Visit Note** to open the list of visit note categories.

| 4:03                                                       | al 🗢 🗈             | :49 Wed Mar 17                               |                            |  |
|------------------------------------------------------------|--------------------|----------------------------------------------|----------------------------|--|
| C Past \                                                   | 'isit Notes        | A Past Visit Notes                           | Visit Note Options         |  |
| Date: 01/27/202<br>Visit Type:<br>Procedure:               |                    | Date: 03/16/2021                             | Visited: 03/16/2021        |  |
| illable<br>rovider:                                        | -                  | Procedur<br>e:                               | ACTIVITIES OF DAILY LIVING |  |
| ffice: Office 55                                           |                    | Billable<br>Provider:                        | ALLERGY                    |  |
| isit Type: AME PLAS                                        | тіс                |                                              | AMA IMPAIRMENT RATING      |  |
| rocedure: P&S<br>illable<br>rovider:                       | - 1                | Visit<br>Type:                               | ANCILLARY SERVICE          |  |
| fice: Office 55                                            |                    | Procedur<br>e:                               | CAREPLAN                   |  |
| te: 01/13/202<br>sit Type:                                 |                    | Billable<br>Provider:<br>Office: Office 2365 | CAUSATION                  |  |
| able<br>vider:                                             |                    | Date: 03/09/2021                             | COMPUTER MANIFEST RX       |  |
| ice: Office 55                                             |                    | Visit<br>Type:                               | CURRENT MANIFEST RX        |  |
| te: 01/07/202<br>it Type: Deposition<br>ocedure: Re-Evalua | tion               | Procedur<br>e:<br>Billable                   | CURRENT MEDICATION         |  |
| llable<br>ovider:                                          |                    | Provider:<br>Office: Office 55               | DFE/DLE/DPS                |  |
| Patient Chart Di                                           | cuments Visit Note | Patient Chart                                | Documents Visit Note       |  |

iPhone iPad Figure 24 In Past Visit Notes, tap the applicable visit note to view the list of visit note categories.

### Note:

You can no longer edit visit notes that are already signed off. A green check symbol appears in the upper-right part of a visit note to indicate that it is already signed off in ODIN.

For more information about how to create a visit note, see *Create a visit note*.